# GUIDE TO COMPLETING YOUR EAST TENNESSEE FOUNDATION COMMON SCHOLARSHIP APPLICATION

# **APPLICATION DEADLINE: February 15, 2021**

#### Incomplete and/or late applications will NOT be considered!

- Read this tutorial thoroughly before completing your application!
- Save your application periodically. We recommend every 15-30 minutes to avoid losing work.
- System will log off after 90 minutes of inactivity.

#### **Registration Page/Log on**

#### If you have NOT previously logged on/are a first-time user:

1. Click on "Create New Account" to register.

#### If you have previously logged on/are a returning user:

- 1. Enter your email address, in the email address field.
- 2. Enter the password you chose when you created your account.
- 3. Click the **"Log On"** button.

#### If you have forgotten your password:

1. You can click on the **"Forgot your Password"** link, enter your email address, and the system will email a link which you can use to create a new password.

| EAST TENNESSEE                                        |                                                                                                    |
|-------------------------------------------------------|----------------------------------------------------------------------------------------------------|
| Logon Page addre                                      | rning users log on by<br>ring your email<br>ess & password.<br>Welcome to East Tennessee Foundation's online scholarship<br>portal! All scholarships in this portal are administered by East                                                                                                  |
| Password*                                             | Tennessee Foundation. New Users: Please click on "Create New Account" to complete the registration process and create your logon credentials. Existing Users: Please enter your credentials and login. If you forgot your password, please use the "Forgot your Password" link to the left to |
| Click here if you<br>have forgotten<br>your password. | reset your password.<br>se contact Beth Heller, Vice President for Scholarship<br>ler@etf.org, or Ashley Siferd, Program Officer, at<br>r call toll-free 877-524-1223.                                                                                                    |

### <u>Create New Account (first time users only)</u>

- 1. Enter your personal contact information.
- 2. Click on the "Next" button on the bottom of the page. This will take you to the Password page.

#### **Create New Account**

| Using the browser's back button will delete | your registration information             |                                                      |
|---------------------------------------------|-------------------------------------------|------------------------------------------------------|
|                                             | jou regionation mornation.                |                                                      |
| This registration process has multiple step | s you must complete before you can apply. | olicant                                              |
| ields with an asterisk (*) are required.    | Informatio                                | on.                                                  |
| User Information                            |                                           |                                                      |
| Salutation*                                 | First Name*                               |                                                      |
|                                             |                                           |                                                      |
| Middle Name                                 | Last Name*                                | All questions marked with<br>an asterisk (*) must be |
| Suffix                                      | Business Title                            | completed.                                           |
| Email / Username*                           | Email / Username Confirmation*            |                                                      |
|                                             |                                           |                                                      |
| felephone Number*                           | Mobile Number                             |                                                      |
| Fax Number                                  | Address 1*                                |                                                      |
| Country                                     |                                           |                                                      |
|                                             | Click on "Next" to                        |                                                      |
|                                             | continue. You will be                     | Next >                                               |
| Password                                    | taken to the                              |                                                      |
|                                             | Password page                             |                                                      |

#### **Entering a Password**

To complete your registration, you will be taken to the **Password** page (below).

1. Enter a password with at least 6 characters, which include upper case, lower case, numbers, and special

- characters. Special characters are !@#\$%^\*()\_
- 2. Enter password again to confirm.

#### Create New Account

| If you already have an Account, click the 'Cancel Account Creation' button to go to the Logon page |                                    |
|----------------------------------------------------------------------------------------------------|------------------------------------|
| A Using the browser's back button will delete your registration information.                       |                                    |
| This registration process has multiple steps you must complete before you can apply.               |                                    |
| Fields with an asterisk (*) are required                                                           | Once you have confirmed your       |
| User Information Create and enter password of                                                      | password, click on " <b>Create</b> |
| Password at least 6 characters.                                                                    | Account." You will be taken to the |
| Password' Confirm Password'                                                                        | Email Confirmation screen.         |
|                                                                                                    |                                    |
| <pre>Previous</pre>                                                                                | Create Account                     |

| Email Confirmation                                   |                                                             |                                           |                                        |
|------------------------------------------------------|-------------------------------------------------------------|-------------------------------------------|----------------------------------------|
| You will be receiving emails from this system about  | t your request.                                             |                                           |                                        |
| To ensure you receive emails from this system we h   | ave sent you an email to confirm your account was created s | uccessfully. If you do not see an email f | rom, 'East                             |
| Tennessee Foundation (administrator@grantinte        | rface.com)', look in your junk or spam folder.              | To remove 'East Tennessee F               | oundation                              |
| (administrator@grantinterface.com)' from your spam f |                                                             |                                           |                                        |
| Click Here for a tutorial about removing email add   | Select " <b>Continue without</b>                            |                                           | Click on " <b>Continue</b> " This will |
| Cick Here for a totolial about removing email add    | <b>checking</b> " and then slick on                         |                                           | chek off continue. This will           |
| I have received the email                            | <b>checking</b> and then click on                           |                                           | take you to the <b>Apply</b> page.     |
| Continue without checking                            | " <b>Continue</b> " on the right side of                    |                                           |                                        |
| I have not received the email                        | continue on the right side of                               |                                           |                                        |
| Send Email Again                                     | the screen.                                                 |                                           | Continue                               |

## Common Scholarship 2021 Application – Apply Page

- 1. After saving your password, you will be directed to the **Apply** page.
- 2. Click on "Apply" next to the "Common Scholarship 2021 Application" label. This will take you to the Common Application, where you will fill out eligibility questions for almost all East Tennessee Foundation (ETF) scholarship opportunities.
- 3. Complete the **Common Scholarship 2021 Application** to apply for 63 of ETF's scholarships by clicking on "**Apply**" to the right of **Common Scholarship 2021 Application**.
- 4. Please note: The Common Application is the beginning of the application process for 63 ETF scholarships.
- 5. Based on your answers to the eligibility questions on the **Common Scholarship 2021 Application**, you will see a list of scholarships for which you are eligible to apply on your **Confirmation Page**.
- 6. If you need to answer additional questions to complete the applications for the specific scholarships listed, you will be prompted by the system. These additional questions must be answered for your application to be complete and considered for those scholarships.
- 7. <u>NOTE</u>: There are seven additional, individual scholarships with unique criteria. Please review the <u>scholarship page link</u> for detailed descriptions of these scholarships. If you want to apply to one of the seven individual scholarships, please see the *"Guide to Completing Your Individual Scholarship Application."*

Apply

| Q Qu                          | ick Se                       | arch                                                         |                                          |                                                    |                                                     |                                                        | ×                    |
|-------------------------------|------------------------------|--------------------------------------------------------------|------------------------------------------|----------------------------------------------------|-----------------------------------------------------|--------------------------------------------------------|----------------------|
| 2020 S<br>To apply<br>2020. C | cholar<br>/ for a<br>nly hig | ships<br>scholarship, please beg<br>gh school students gradu | in by clicking the<br>lating in the year | "Apply" button. Note th<br>2021 are eligible to ap | Click on " <b>App</b><br>Common App<br>complete the | ly" to access the<br>olication. You must<br>questions. | Apply<br>February 1, |
| Prev                          | iew                          | ✦ Send to GrantHub                                           | ()                                       |                                                    |                                                     |                                                        |                      |
|                               | 1                            |                                                              | 1 1 1 1 1 1 1 1 1 1 1 1 1 1 1 1 1 1 1 1  |                                                    |                                                     |                                                        |                      |

### Filling out the Application Form

The application can be completed in one sitting or you may begin the application and complete it another time. You may return to your application as many times as you wish prior to submitting it. Click "**Save**" if you need to return to your application later.

**Please note:** Be sure to save your work regularly - every 15-30 minutes. After 90 minutes of inactivity, you will be logged off for security reasons.

- 1. Answer each application question, paying close attention to the specific instructions and character limits.
- 2. Some questions have size and/or character limitations. Text questions have a character limit. Questions that require file uploads limit the size of those files; upload limits will be in Mega Bytes (MiB).
- 3. <u>Pay attention to the deadline! You will not be able to submit your application after the deadline.</u>
- 4. Once you're finished with the application, click **"Submit."** 
  - a. If you have not completed all required questions, the system will let you know which questions you missed.
    - i. All required questions must be completed to submit the application.
  - b. After submitting the Common Application, you can view it, but you cannot make edits.
- 5. Now you will see a **Confirmation Page**, which lists the scholarships for which you are eligible to apply. You will also see a list of any scholarships that require supplemental questions.
  - a. The system automatically submits your application(s) for scholarship(s) you are eligible to apply for that DO NOT require supplemental questions.
  - b. For scholarships that *DO* require supplemental questions, you will be prompted to answer additional questions to complete the applications for the specific scholarships listed. <u>These questions **MUST**</u> be answered for your application to be complete and considered for those <u>scholarships</u>.

# **Confirmation Page**

| 10 Mar 10 Mar                                               | 11a 11a 11a                             |
|-------------------------------------------------------------|-----------------------------------------|
| Based on your answers, you are eligible for the following:  | N 1.8 1.8 1.8                           |
| Elizabeth Jones Scholarship                                 | List of scholarships that require       |
| Frack & Field Athlete Scholarship                           | supplemental questions. You must        |
| Ve will ask for supplemental information for the following: | answer these questions to be considered |
| Elizabeth Jones Scholarship                                 | for the scholarships listed here.       |
| Track & Field Athlete Scholarship                           |                                         |

- 6. Click "Continue." You will be brought to the first application with supplemental questions.
- 7. **NOTE:** If a supplemental question is used on more than one scholarship that you are applying for, your response will carry across the applications.
  - a. If you update your response on one application, it will automatically update on the other applications using that question. Be sure you want that edit/change!
- 8. If you do not want to apply for a scholarship with supplemental questions, click "Decline Opportunity." You will only be considered for those scholarships requiring supplemental information if you complete all the additional questions.
- 9. Click **"Submit Application"** only when you are finished filling out the questions and your application is complete for each scholarship! Click **"Save Application"** if you are going to work on it later.
- 10. Once submitted, no changes can be made!

| ✓ Supplemental Questions                             |                        |                       |                         |
|------------------------------------------------------|------------------------|-----------------------|-------------------------|
| Essay - Personal Success*                            |                        |                       |                         |
| Describe a success in your life.                     |                        |                       |                         |
|                                                      |                        |                       |                         |
| Click on " <b>Decline Opportunity</b> " if you don't | C                      | ick on " <b>Submi</b> | <b>t</b> " when you are |
| want to apply for this scholarship.                  | re                     | ady to submit         | your                    |
|                                                      | al                     | oplication.           |                         |
| (1) Due on 1/2020 05:00 PM MST.                      |                        |                       |                         |
| Decline Opportunity Abandon Request                  | ◆ Update Scholar Snapp | Save Application      | Submit Application      |

- 11. Uploading Documents: All scholarships require you to upload some documents, such as transcripts. To Upload:
  - a. If the required document exists in an electronic format on your computer, you may upload it by clicking the "**Upload a File**" button below the question and choose the desired document from your computer.
  - b. If you do not have an electronic version, but have access to a scanner, scan the document to create an electronic file and upload it. **NOTE:** Please do not upload an encrypted document.
  - c. If you do not have access to a scanner, you may use "**Fax to File**" to obtain an electronic copy. Click on "**Fax to File**" at the top of the screen and follow the directions provided.
  - d. If you are unable to upload your required document, you must upload an attachment stating this fact, **AND it is your responsibility to ensure the required document is received by East Tennessee Foundation by the deadline.**
  - e. You may only upload ONE document per question. For documents that are more than one page, make sure you upload all the pages as **one** document. If you upload pages individually, the new upload will overwrite the previous upload.
  - f. If you are unable to access the required document because of the pandemic, upload a statement explaining your circumstances AND contact Beth Heller at <u>bheller@etf.org</u> or Ashley Siferd Butler at <u>abutler@etf.org</u> for alternate instructions. DO NOT wait until the deadline to contact us. It is important to allow enough time to submit the required information in an alternate format. <u>Please Note:</u> If your school building is operating virtually, we suggest you contact your school counselor who should be able to access your transcript and email it to you so that you can upload it to your application.

| Transcript*                                                                                     |                                       |
|-------------------------------------------------------------------------------------------------|---------------------------------------|
| Upload a copy of your transcript, including test scores. We will accept unofficial transcripts. |                                       |
| Upload a file [5 MiB allowed]                                                                   | MiB limit on size                     |
| Aid Report*                                                                                     |                                       |
| udent Aid Report (SAR.) The Expected Family Contribution (EFC) should appear in the upper       | er right hand corner of the SAR. Be   |
| "Upload a the page of your SAR that includes your Expected Family Contribution (EFC.) If you    | u do not have your SAR, upload a copy |
| File" button                                                                                    |                                       |
| logon.docx [12.7KiB] 🗶 Delete File                                                              |                                       |

12. Letters of Recommendation: If your application requires a Letter of Recommendation, follow the directions below for your Letter(s) of Recommendation to be uploaded to your application:

- a. Enter the email address of the individual from whom you are requesting a letter of recommendation. *We strongly suggest you confirm the individual has agreed to write your letter*. **NOTE:** Do not send more than one email for each Letter of Recommendation question.
- b. Click on "**Compose Email**" and compose an email to your recommender requesting they write a letter of recommendation for you. Be sure to include your full name and the name of the scholarship in the email.
- c. Click on "Send."
- d. The recommender will then receive your email and an email from East Tennessee Foundation.
- e. Check with your recommenders to be sure they received the emails. This is very important because emails can be blocked by spam filters.
- f. The date and time the Letter of Recommendation is uploaded to your application will appear on your application below the "Compose Email" question. You may also check to see if recommendations have been uploaded to your application by going to your Applicant Dashboard.
- g. You may submit your application(s) before the Letter(s) of Recommendation have been uploaded; **HOWEVER**, your Letter of Recommendation must be received by the <u>deadline</u> <u>for your application to be complete!</u>

| <ul> <li>Letters of Recommendation Instructions</li> </ul>                                                                                                    |                                                                                                    |                                        |                              |
|----------------------------------------------------------------------------------------------------|----------------------------------------------------------------------------------------------------|----------------------------------------|------------------------------|
| Follow the instructions provided in the Guide to Completing<br>uploaded to your application.                                                                         | g Your Scholarship Application at How to Apply fo                                                     | r your letter of recommendation to be  | requesting Letter of         |
| NOTE: While you may submit your application before yo<br>be received by the application deadline for your a<br>Letter of Recommendation                              | Enter recommender's email address.                                                                    | er of Recommendation must              | Recommendation, if required. |
| Email Address for Writer of Letter of Recommendation<br>Letters of Recommendation must be from an and the second person has agreed to write your and that you have a | rsonnel or employer. <u>ATTENTION</u> : BE SURE you<br>intered the recommender's email address correc | enter the name you want, that the tty! |                              |
| bheleir@etf.org                                                                                                    |                                                                                                    | Compose Email                          |                              |

### **Applicant Dashboard (Home Icon)**

Once you have registered the first time, whenever you return, you will automatically be directed to the Applicant Dashboard.

After you have saved or submitted your work, you can check whether or not you have submitted your application on the Applicant Dashboard. You can get to your Applicant Dashboard by clicking on the Home Icon at the top of the screen.

- 1. If you have submitted the application, then you can **only** view the form and print it. You can no longer make changes.
- 2. If you have saved the application, then you can edit the saved form from the Applicant Dashboard.
- 3. Top of screen (from left to right):
  - a. Home Icon
  - b. **Apply** Allows you to review the available scholarships and apply.
  - c. **Fax to File** If you do not have access to a scanner, you may use "Fax to File" to obtain an electronic copy.

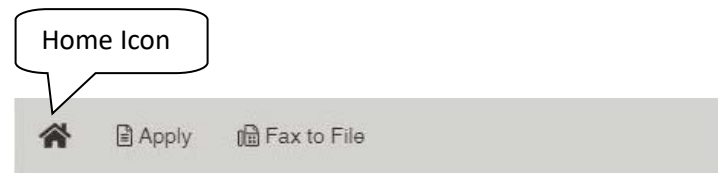

| Applicant:<br>Lauren Example<br>lauren.example@foundant.com | /                                                                      | icon to edit your<br>contact   | Check Letters of                   |
|-------------------------------------------------------------|------------------------------------------------------------------------|--------------------------------|------------------------------------|
| 123-123-1234                                                |                                                                        | Information.                   | Recommendation                     |
| Bozeman, MT 59715                                           | Contact Email History                                                  |                                | status, if                         |
| Active Requests  Historical Re V 2020 Scholarships          | quests  Application submitted.                                         | 011. 011.                      | shows one out of<br>one submitted. |
| Application Submitted                                       | <sup>28/</sup> Can view, but <b>not edit</b><br>submitted application. | View Application               | Third Parties: 1/1                 |
| lication<br>yet                                             | 17<br>02/02/2017 Edit Application                                      | Saved applic<br>still be edite | cation that can<br>d before        |

- ➢ Follow all directions carefully.
- Asterisks (\*) indicate required questions; you will not be able to submit your application until you have answered all required questions.
- > Please proofread your answers!

# **APPLICATION DEADLINE: February 15, 2021**

### Incomplete and/or late applications will NOT be considered!

Questions? Contact Beth Heller, Vice President for Scholarship Programs, at <u>bheller@etf.org</u> or Ashley Siferd Butler, Program Officer, at <u>abutler@etf.org</u> or by telephone at 865-524-1223, or toll-free at 877-524-1223.

# **APPLY HERE**

(<u>https://www.grantinterface.com/easttennesseefoundationscholarship/Common/LogOn.aspx</u>)

ETF scholarships are administered in compliance with ETF's equal opportunity/non-discrimination policy.